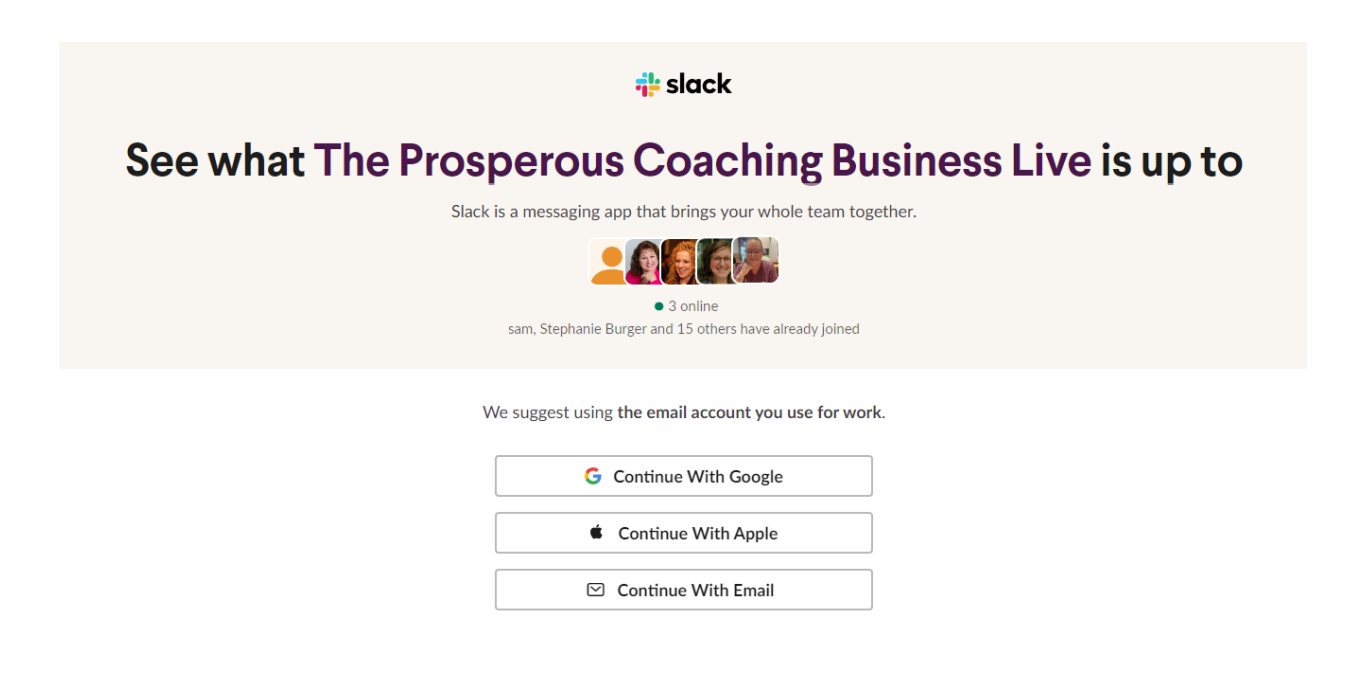

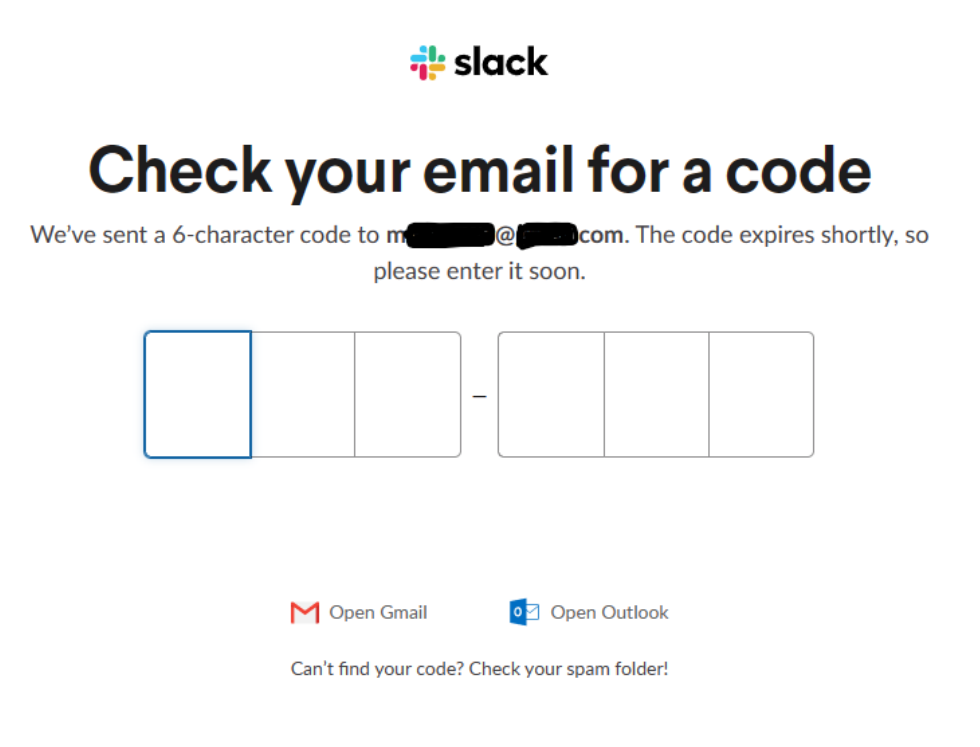

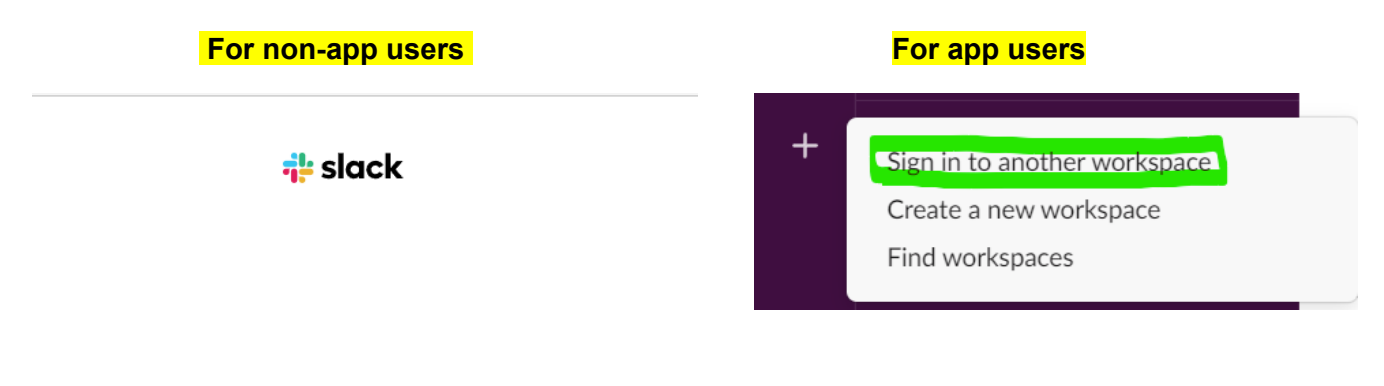

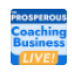

prosperouscoaching.slack.com

# Launching The Prosperous Coaching Business Live

Click "**Open Slack**" to launch the desktop app. Not working? You can also use Slack in your browser.

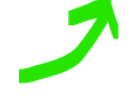

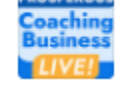

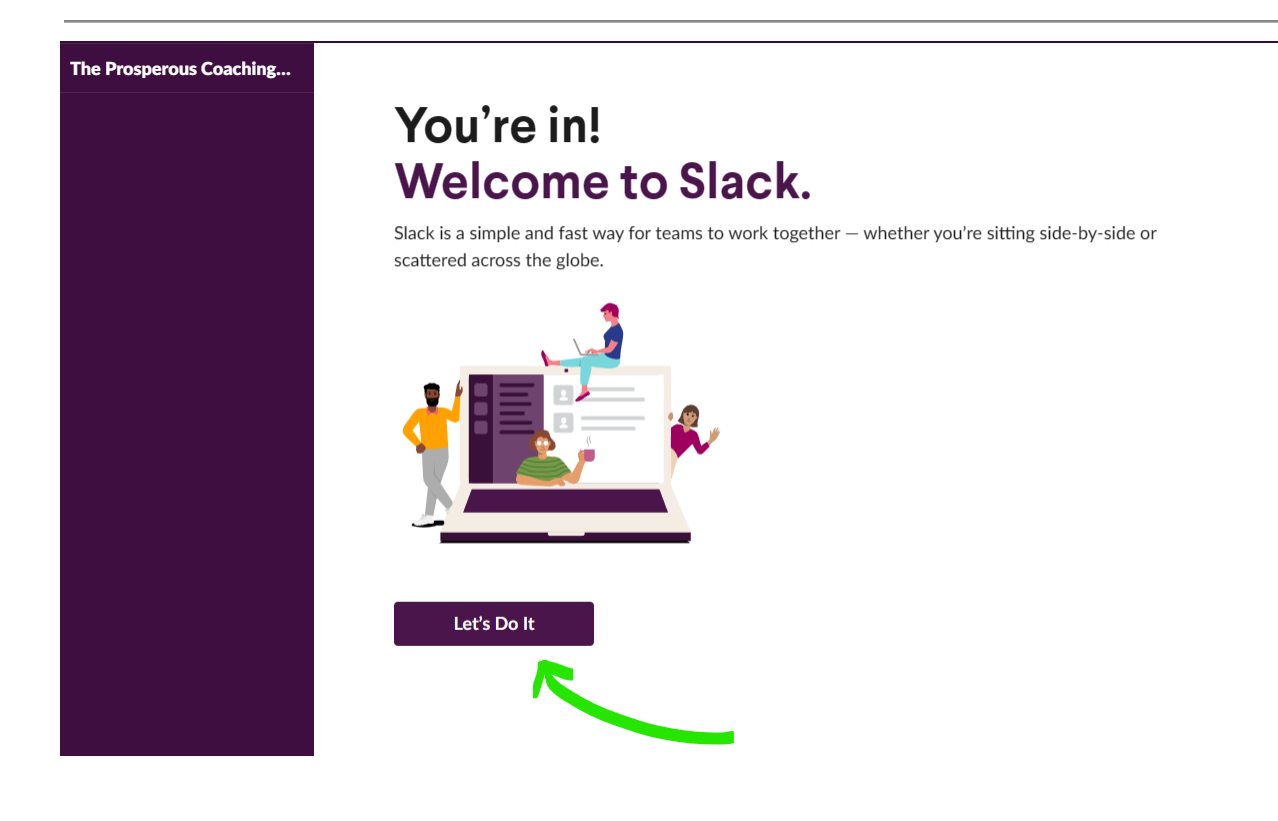

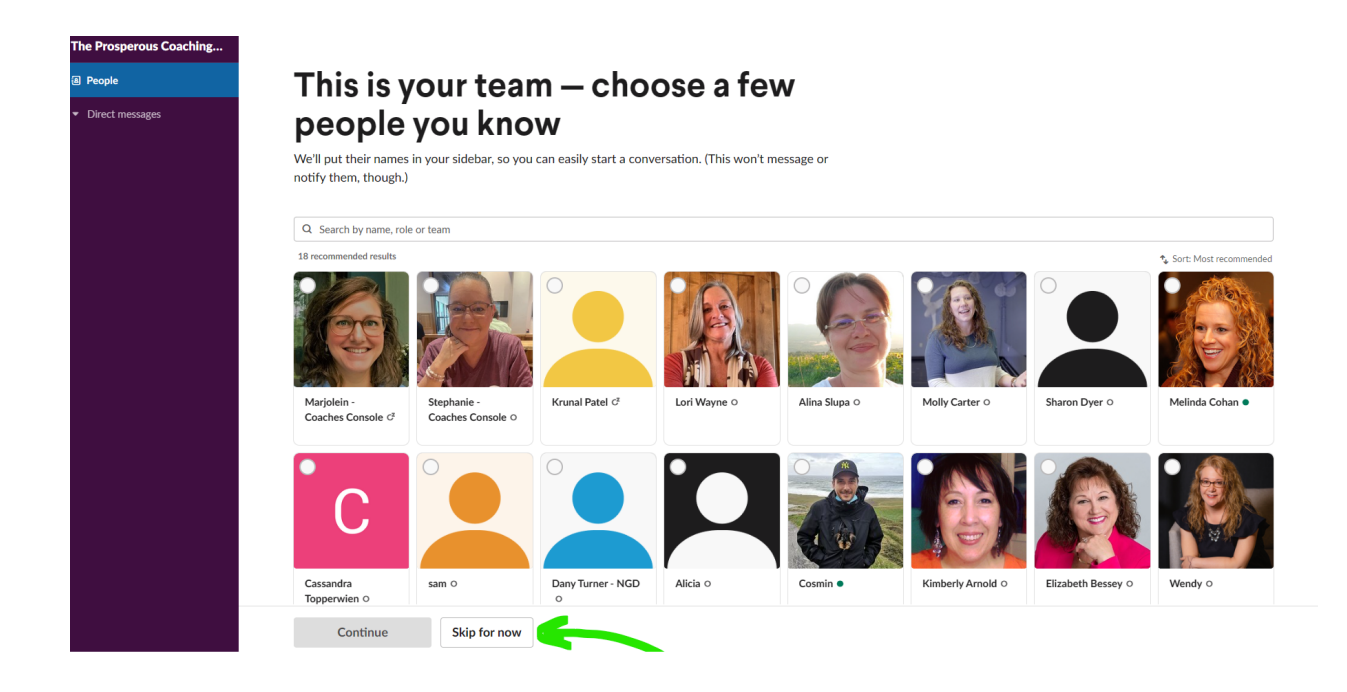

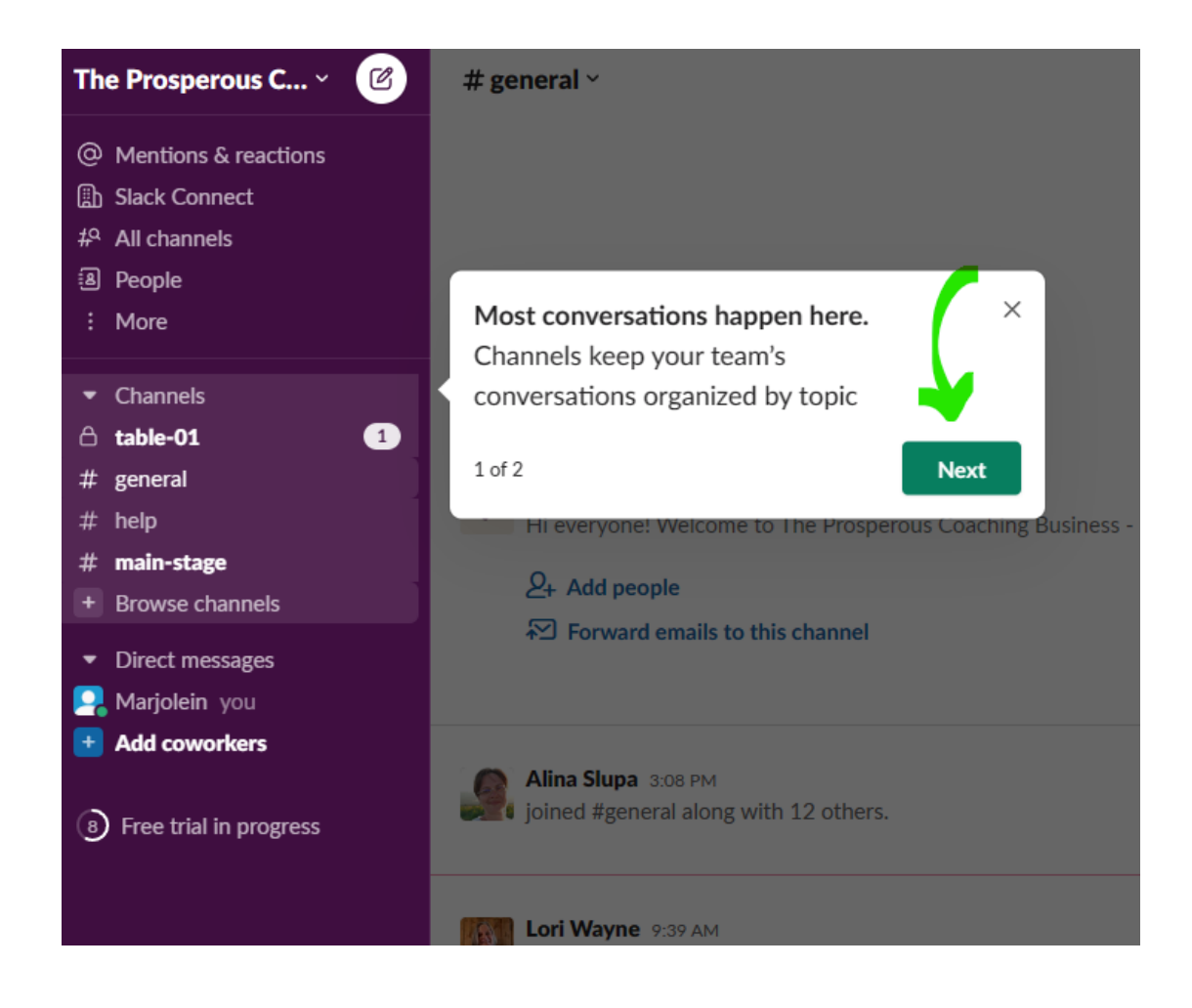

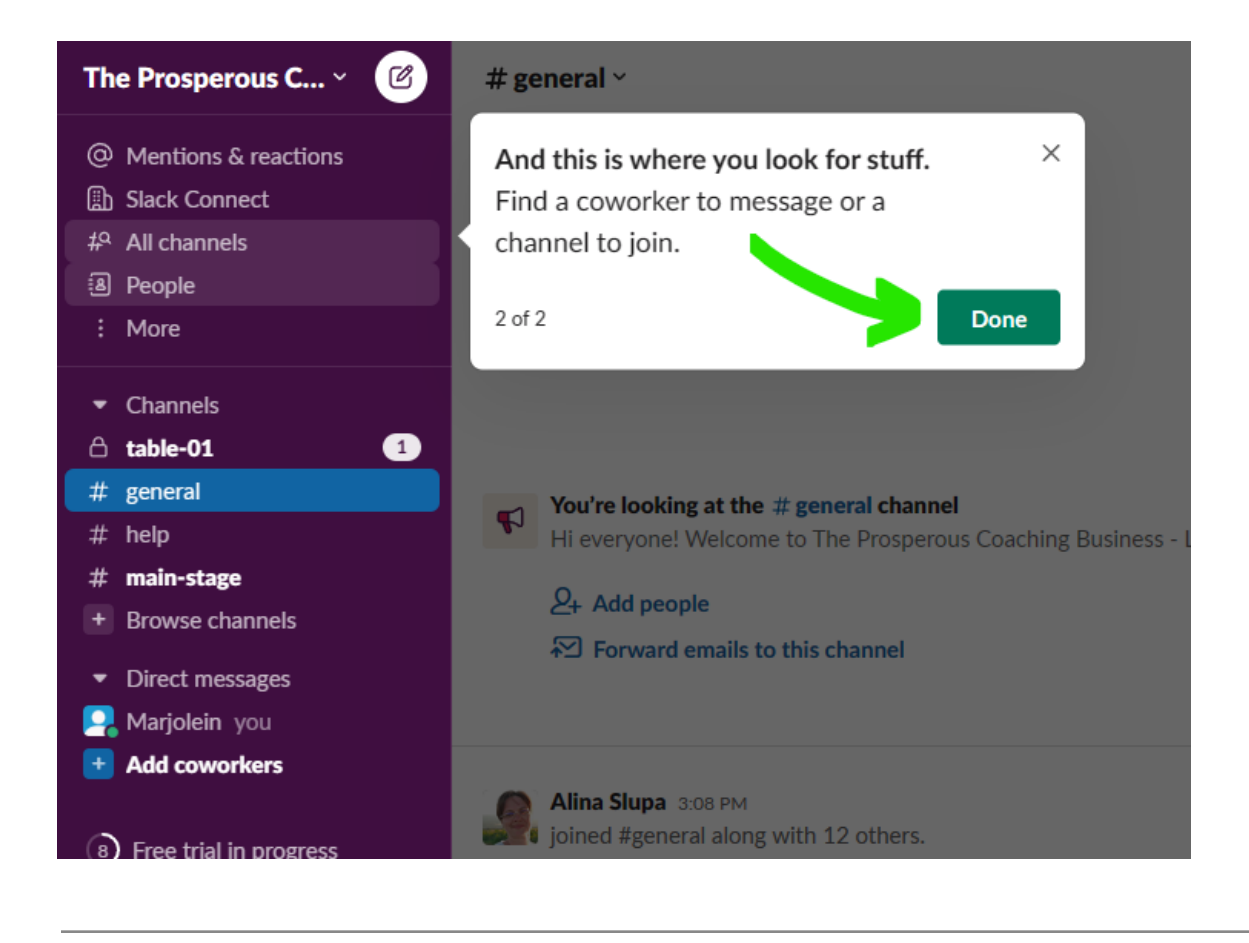

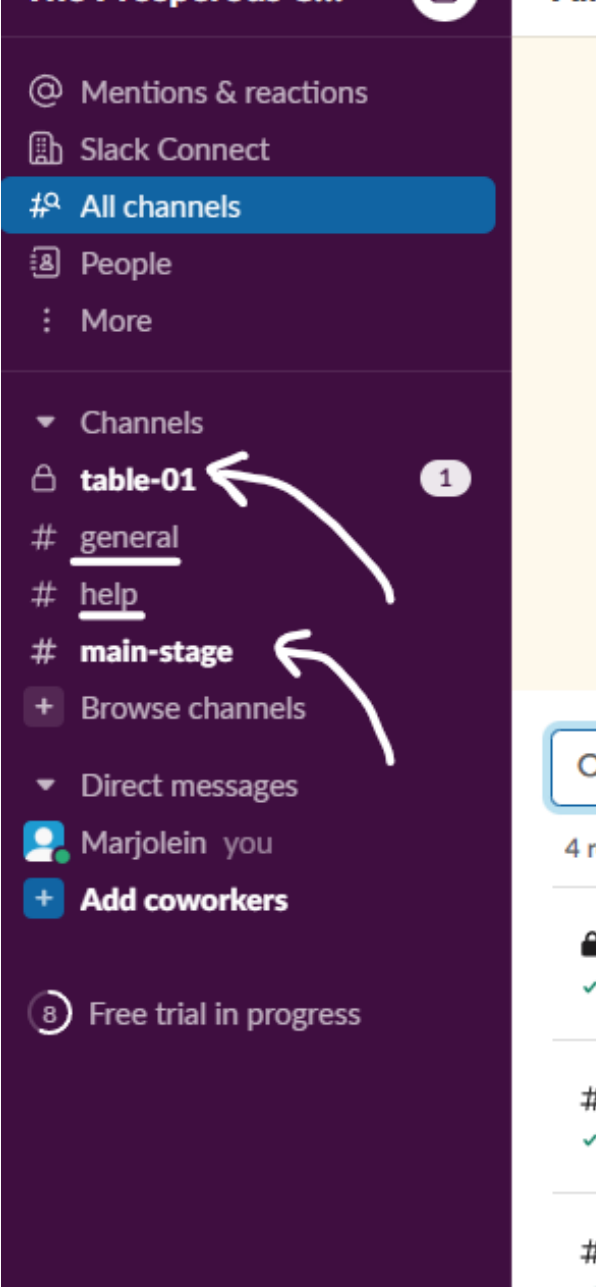

# Here are all yo channels

Use them to discuss projects, team your photogenic pet.

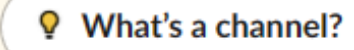

Q Search by channel name or descript

4 recommended results

enanneis

table-01

✓ Joined · 7 members

# general - Joined · 19 members · Hi everyone! Wel

#### # main-stage

✓ Joined · 19 members · This channel is fo

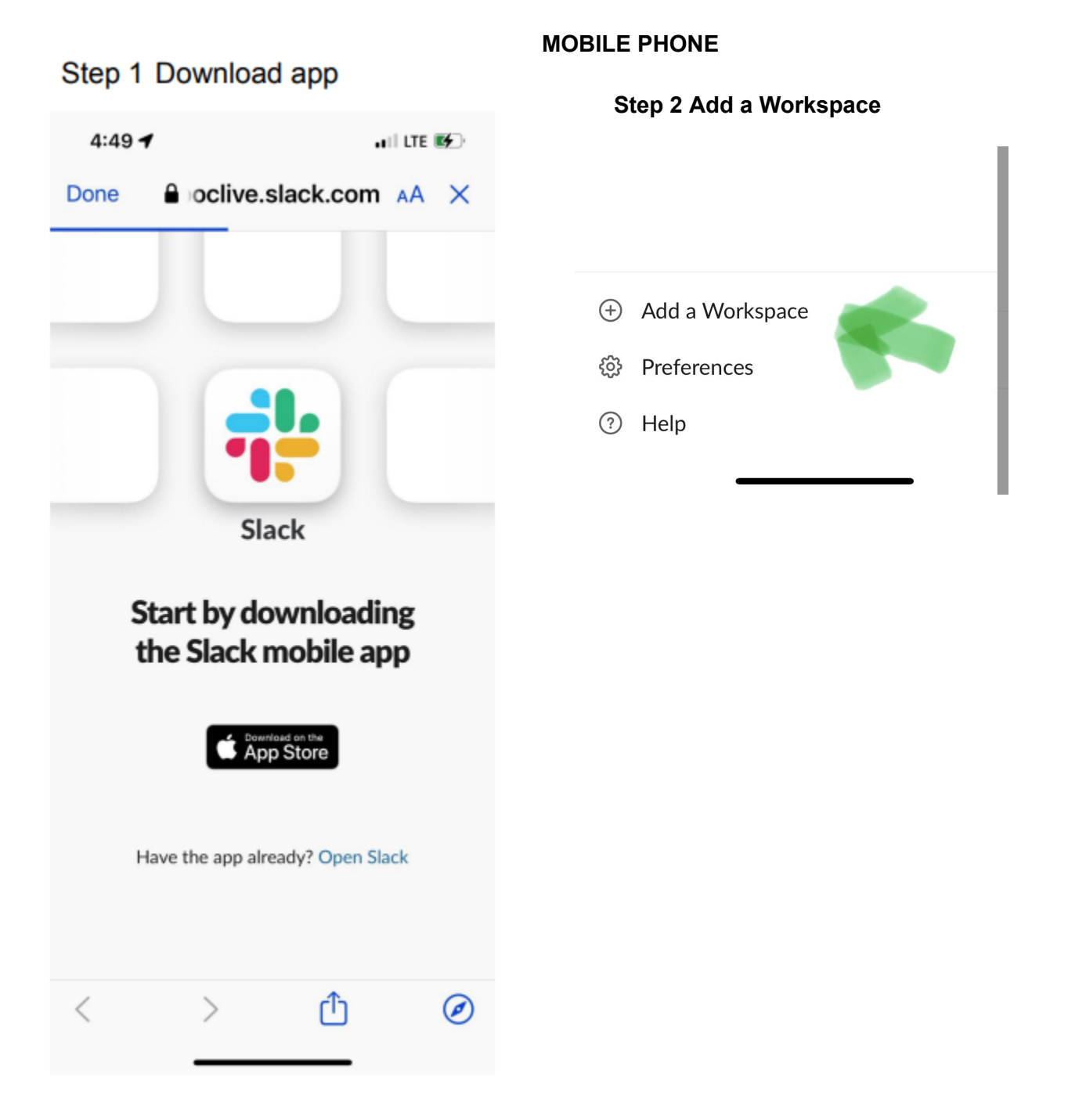

## Sign in to another workspace or confirm your email address.

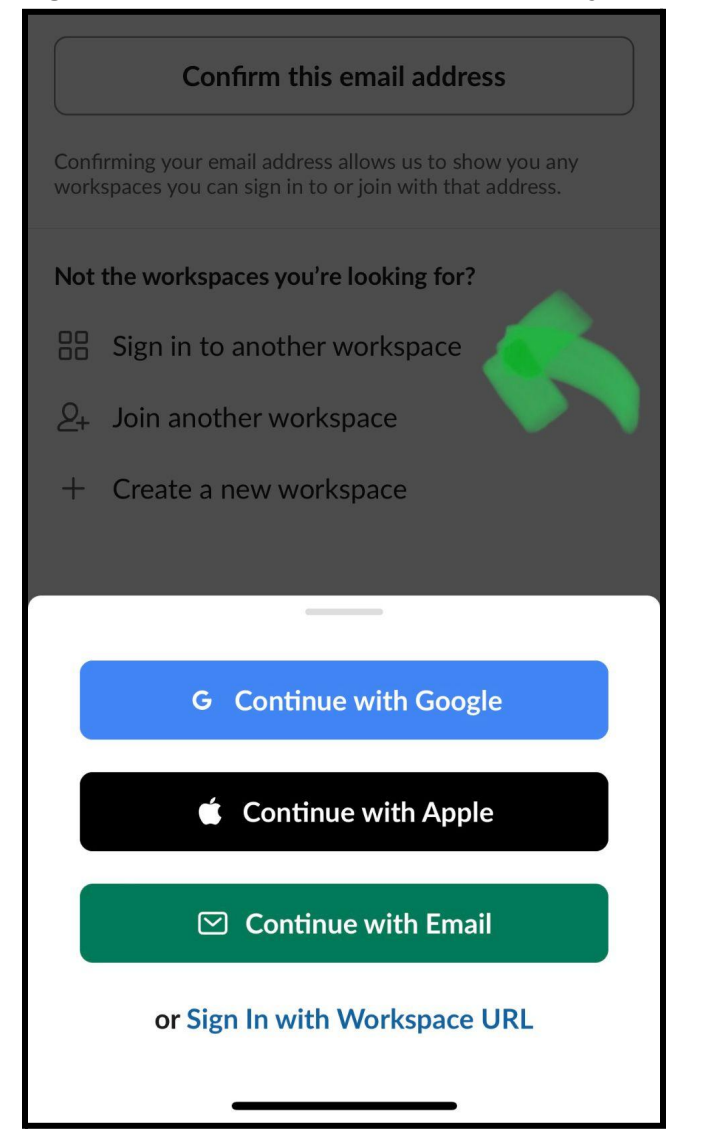

### Select the channel and click next

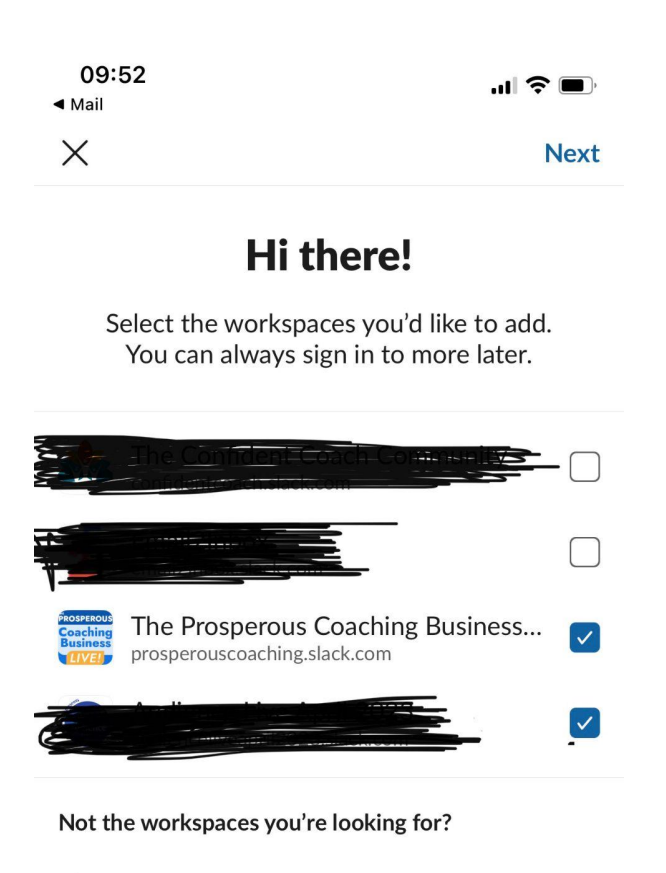

- + Create a new workspace
- $\mathcal{Q}_+$  Join another workspace
- $\begin{tabular}{ll} \hline \begin{tabular}{ll} \hline \begin{tabular}{ll}$